## CARA MENJALANKAN PROGRAM

- 1. Pastikan software xampp sudah terinstal
- 2. Aktifkan xamp.
- 3. Pindahkan folder tga ke dalam C:\xampp\htdocs.
- 4. Import database menggunakan PhpMyAdmin.
- 5. Lakukan pengaturan pada file :

```
<?php

$host = 'localhost';

$user = 'root';

$pass = ";

$dbase = 'portalakademik';

$conn =mysql_connect($host,$user,$pass);

if(!$conn){

echo "Gagal koneksi ke server !!!";

}else{

mysql_select_db($dbase,$conn);

}
```

?>

- 6. Jalankan sistem dengan menggunakan browser Mozila Firefox, masukan
- 7. alamat localhost/TA.
- 8. Sistem siap digunakan.